http://www.youngtec.com.tw TEL:(07)3452268、(02)26550366

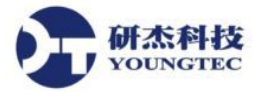

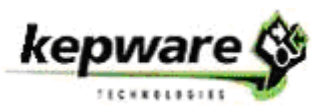

## KEPServerEX V5 硬體鑰管理

此說明是用來讓我們了解如何匯入與匯出硬體鑰授權。硬體鑰授權是一個電子簽章檔,其 內容包含了一個獨一無二的硬體鑰代碼 (Flex ID) 和它將啓用的產品清單。

雖然每一個硬體鑰授權可被匯入許多電腦中,此實體的硬體鑰只能對應到一部電腦的一個 硬體鑰授權。除此之外,欲使用硬體鑰授權,實體的硬體鑰是必需的。

| you received when the | hardware key license was purch | ased.       | Import File           | e |
|-----------------------|--------------------------------|-------------|-----------------------|---|
| icense Modules        |                                |             |                       |   |
| KNO RECORDS PRE       | SENT>                          |             |                       | 7 |
| Product               | FlexID                         | Subscriptio | Subscription End Date |   |
|                       |                                |             |                       |   |

**重要**:硬體鑰授權並不建議需要使用微軟遠端桌面連接(終端機服務)。如果此應用方式是必要的,則請選擇軟體授權方式。

## 註冊硬體鑰授權檔

為了要將實體硬體鑰讓 Server Runtime 認得,此硬體鑰授權必須以 License Utility 註冊。請 參考以下的說明進行:

- 1. 一旦取得正式授權的硬體鑰和對配對的硬體鑰授權檔,在 Import a Hardware Key Certificate 中按下 Import File... 按鈕。
- 2. 瀏覽並找到硬體鑰授權檔之後按下 確定 按鈕。此硬體鑰授權檔擁有一個獨一無二的名稱, 例如 "MyHrdKeyCert.lic"。

注意:此授權會被 License Utility 進行處理。如果成功,則在 View Page 中將會顯示出新匯入的授權。

## 複製硬體鑰授權檔給其它電腦使用

在硬體鑰可被其它電腦使用之前,一個硬體鑰授權檔複本必須先被匯入該部新電腦。如果 複本已取得,使用者應該遵照上方 註冊硬體鑰授權檔的說明步驟進行。如果授權已被匯入但無 複本可用,使用者應該遵照下列的步驟從 License Utility 中取得複本。

注意:硬體鑰授權不必要返還即可將其移到其它電腦。

- 1. 欲匯出硬體鑰授權,從 License Modules 下拉式清單中選取欲匯出的授權,此舉將會顯示該授權支援的所有產品名稱。
- 2. 接下來,按下 Copy File... 並選擇儲存硬體鑰授權檔的路徑。建議使用者將其備份到另外的一個安全和容易取得的位置。
- 3. 此時,此複本將可用來被匯入其它部電腦。

## 刪除內部硬體鑰授權檔複本

如果計劃使用其它的硬體鑰授權,為避免混淆起見,使用者可能想要移除既存的硬體鑰 授權。欲達到此目的,請在 Manage Hardware Key Certificates 對話視窗中選擇 Export File...。